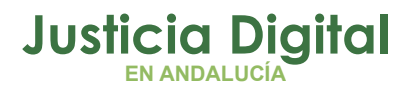

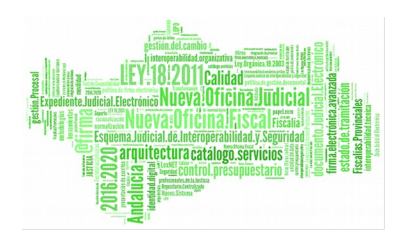

Servicio Común Procesal General Sección Civil: Registro de Ejecuciones Manual Básico de Usuario (V 2.9.6)

15/02/2019

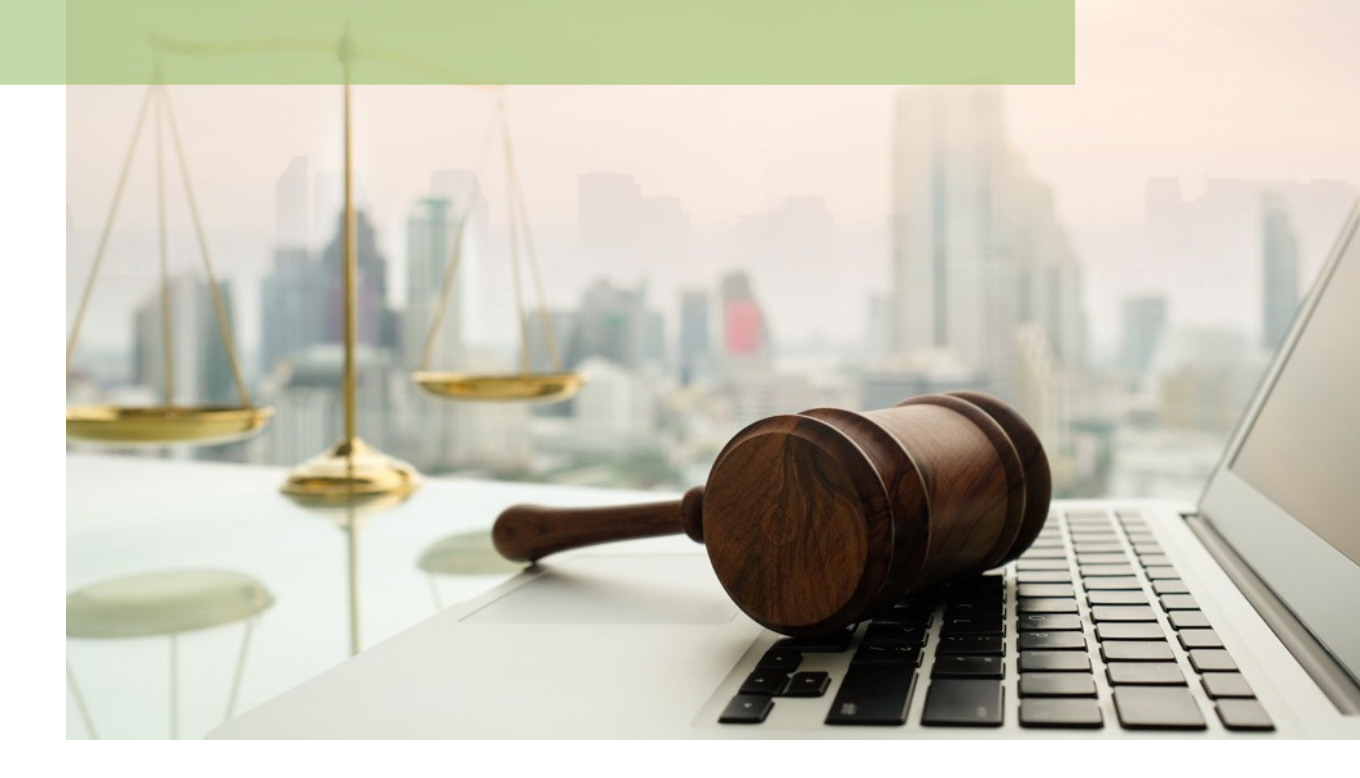

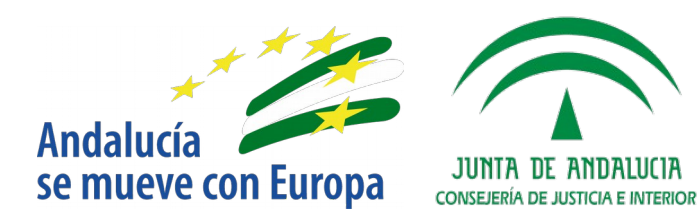

D.G. DE INFRAESTRUCTURAS Y SISTEMAS Servicio de Informática Judicial

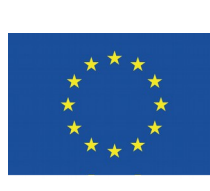

# **Unión Europea**

Fondo Europeo de Desarrollo Regional

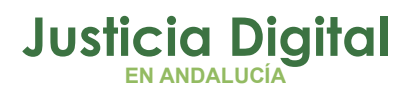

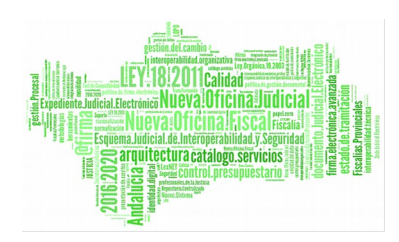

# **O 1** Registro y Reparto de Ejecuciones Civiles

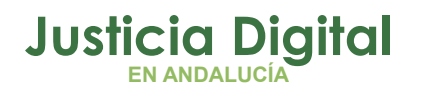

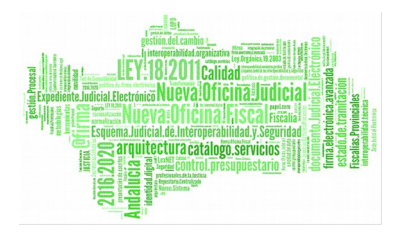

Las ejecuciones, tanto derivadas de una resolución civil dictada por un órgano judicial en primera instancia como aquellas que no tengan su origen en resolución judicial, se iniciarán a instancia de parte, esto es, **mediante escrito iniciador de Ejecución presentado vía LexNet** por Profesional.

Se incluye en LexNet un formulario para los escritos iniciadores de ejecuciones civiles, que genera un **nuevo asunto de tipo EJE**, con posibles subtipos TJU-Títulos judiciales o TNJ-Títulos no judiciales.

En ambos casos el asunto EJE se incorporará y quedará registrado en el SC de Registro y Reparto de Primera Instancia, desde donde deberá ser repartido por los usuarios del SCG a la SPEC (Sección Procesal de Ejecución Civil) que será la encargada de la tramitación de la ejecución.

Desde el Servicio de Acuses, se pre asignará una Clase de Reparto por defecto, en función del subtipo que podrá ser modificada por el usuario del SCG sólo por una asociada al subtipo asignado en LexNET (TNJ/TJU)

- 1. TJU: Asignada por defecto Clase de Reparto X11102
- 2. TNJ: Asignada por defecto Clase de Reparto X11101

En el caso de las ejecuciones de título judicial:

- ADRIANO validará la existencia del asunto principal de la ejecución de título judicial, localizado a partir del procedimiento origen del escrito presentado en LexNET. La aplicación permite el registro de Ejecuciones cuyo origen en la UPAD sea una Pieza Separada.
- No se permitirá al usuario modificar los datos del procedimiento origen del asunto principal del la ejecución.
- En caso de no localizarse se debe generar un acuse ACA con motivo "El procedimiento origen no existe en el órgano indicado".

En el caso de las **ejecuciones de título no judicial**, se generará un nuevo NIG basado en las reglas configuradas para los escritos iniciadores de asuntos.

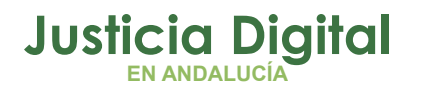

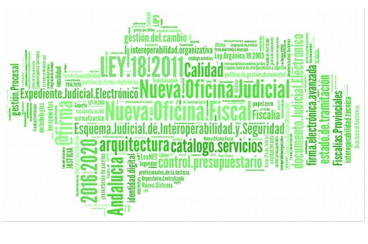

Excepcionalmente, para aquellos casos en los que no sea posible la incorporación del escrito iniciador de Ejecución vía LexNET, la aplicación de Registro y Reparto prevé la posibilidad de registro manual de las mismas.

Para ello, tratándose de una ETJ seleccionaremos el nuevo tipo de Asunto 'Ejecución', así como una de las clases adscritas al mismo, en este caso X11102 (Ejecución de título judicial), X11717 (Ejecución de títulos procesales en el ámbito de los juzgados de familia), y X81717 (Violencia. Demanda ejecución sentencia ámbito Jdo Familia no incluido en otro aptdo)

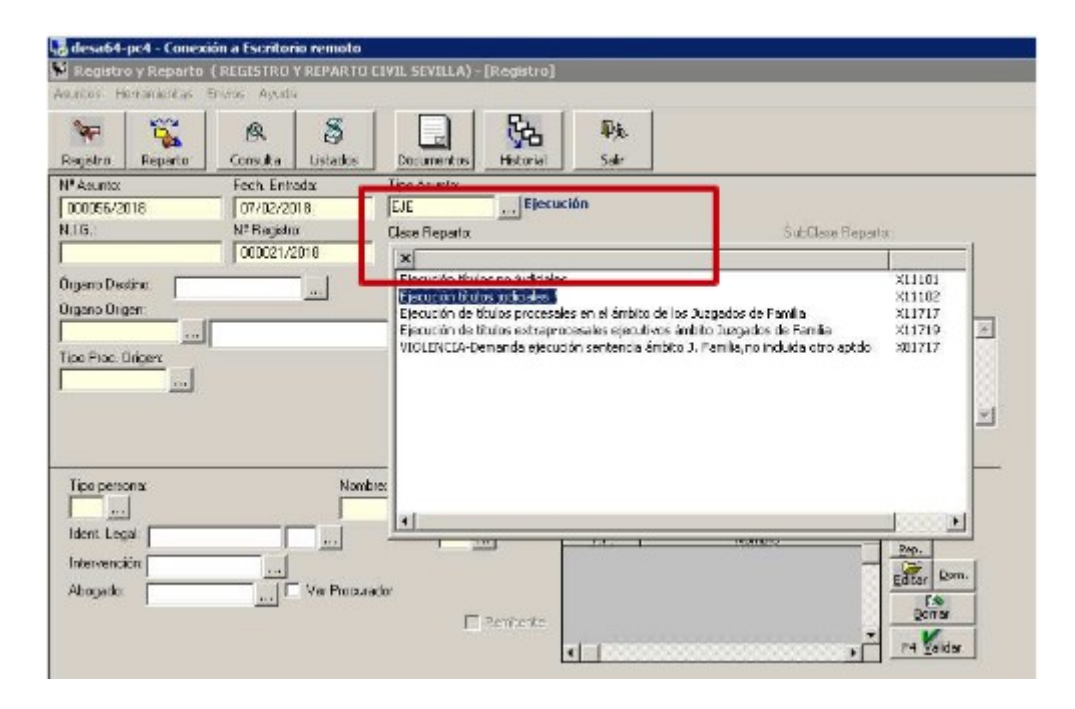

Este tipo de ejecuciones dimanan de un procedimiento principal tramitado con anterioridad por una UPAD, por lo que el registro de la ejecución en la SPGC ha de realizarse asignando el mismo Nig que el asunto del que dimanan.

La asignación del mismo Nig puede realizarse manualmente si conocemos los datos de origen, o a través del buscador que se ha habilitado en la aplicación de Registro y Reparto. Para ello, tras seleccionar el tipo de asunto y la clase de reparto, nos posicionaremos en el campo del Nig y pulsamos la tecla F3, tras lo cual la aplicación nos muestra el asistente de órganos. Para localizar el asunto principal es obligatorio introducir al menos el número de procedimiento, y será posible además acotar por el órgano origen (los órganos disponibles para la

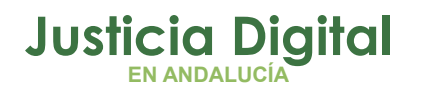

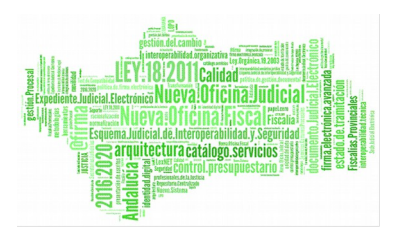

selección son los órganos adscritos al Registro y Reparto de Primera Instancia de dicha Oficina Judicial), y tipo de procedimiento.

| outton hierarcentas                     | Ension Ayuda                                     |                          |                                                 |              |                                     |                                          |            |             |
|-----------------------------------------|--------------------------------------------------|--------------------------|-------------------------------------------------|--------------|-------------------------------------|------------------------------------------|------------|-------------|
| Registro Reporto                        | Consulte                                         | S<br>Listerior           | Documentos                                      | Che taktoris | Age<br>Sele                         |                                          |            |             |
| N® Assumetos<br>DOUCIDE # 2018<br>40.3: | Fech Entra<br>08/02/20<br>68 Fed sto<br>000022/2 | ade<br>ne<br>Mina<br>T d | T po Asunta:<br>ELE<br>Clace Reports<br>(011102 | [][jeoud     | ón<br>ón titulos ju                 | attendes                                 | SubCirco   | Heportz<br> |
|                                         |                                                  |                          |                                                 |              |                                     |                                          |            |             |
| Too perions.                            |                                                  | Drgar<br>Ticox<br>N#     | AT 19742000<br>JUZGADO DE<br>NON                | PRIMERA INS  | TANCTA Nº :<br>o Monitorio<br>Busco | e DE SEVILLA<br>a por Nº de <u>E</u> loc | edimier to |             |

Tras pulsar el botón 'Buscar por número de procedimiento' se cumplimentarán automáticamente los datos en el formulario de registro de Nig, tipo y número de procedimiento e intervinientes registrados en el asunto principal tramitado en la Upad.

En el caso de solo se indique el número de procedimiento, si existe más de un tipo de procedimiento con ese número, se accede a un selector de los tipos de procedimientos donde el usuario podrá elegir y cargar el NIG y el órgano de origen.

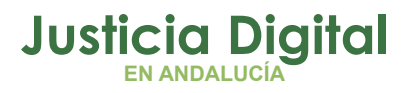

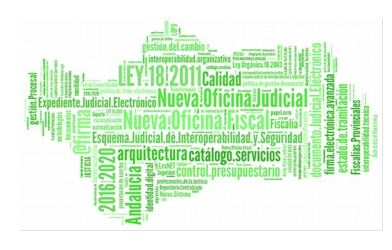

| - | neu berleia | r euria eriuaua | Fecha actuación |
|---|-------------|-----------------|-----------------|
|   | 4/2005      | 13/01/2005      | 25/05/2005      |
| 2 | 4/2005      | 18/03/2005      | 18/03/2005      |
|   |             |                 | Þ               |

Si el usuario no precisa utilizar el buscador porque conoce todos los datos del asunto principal, los puede introducir manualmente, ahora bien, en este caso la información del tipo y número de procedimiento así como los de los intervinientes del asunto principal no serán arrastrados automáticamente al asunto tipo 'Ejecución' que estamos registrando.

En ambos casos, tanto si se ha utilizado el buscador como si se han introducido los datos de origen de la ejecución manualmente, la aplicación valida que el asunto principal exista, mostrando el mensaje 'El asunto no existe' (si se ha utilizado el buscador) o 'El asunto principal con Nig XXXXX no existe' (si se han introducido los datos manualmente) en caso de que alguno de los datos introducidos no coincida con los datos de origen.

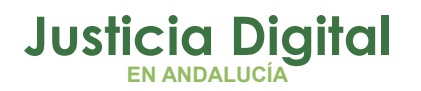

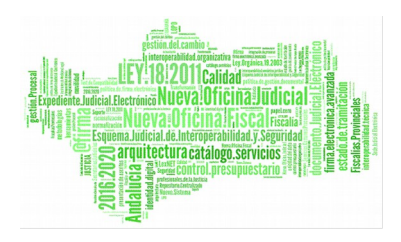

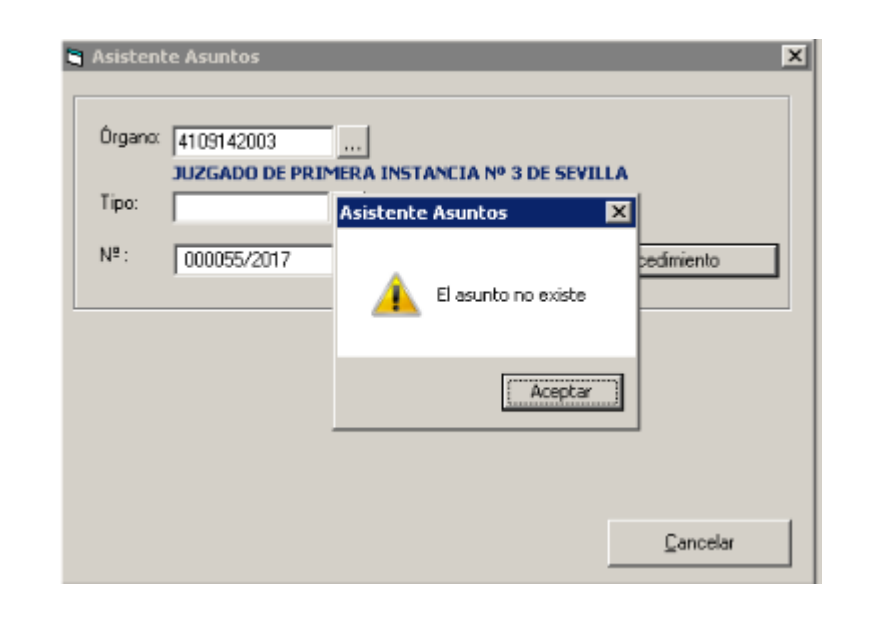

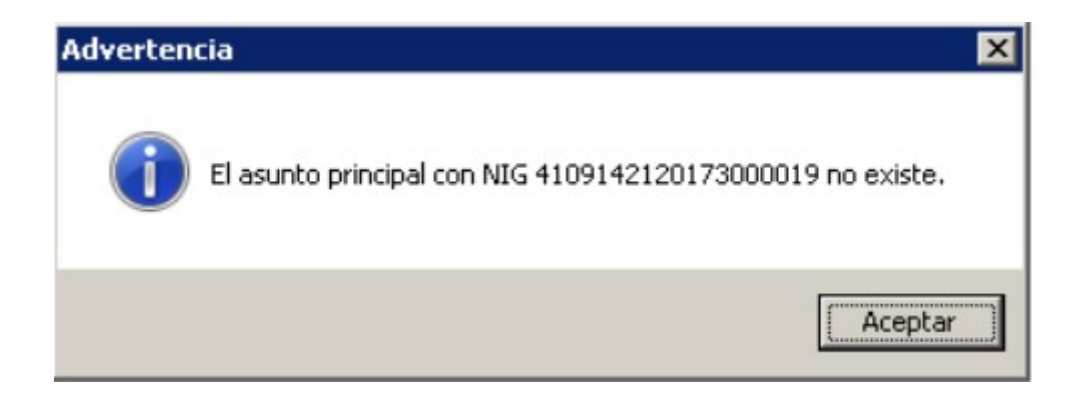

Una vez registrado el asunto se realiza el **reparto DIRECTO siempre al SPEC** correspondiente a la Oficina Judicial.

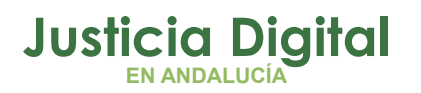

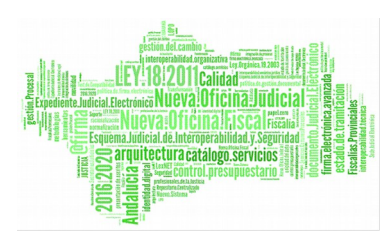

| Asuntos Herramientas Envios Ayuda                                                                                                    | 1                                                              |                                   |                   |
|----------------------------------------------------------------------------------------------------|----------------------------------------------------------------|-----------------------------------|-------------------|
| Registro Reparto Consulta                                                                                                    | Listados Documentos                                            | fistorial Sair                    |                   |
| Nº Asunto:     Fech. Entre       000084/2017     18/05/20       N.I.G.:     Nº Registro       ¥109142120173000002     000019/2                                                                                                    | ada: Tipo Asunto:<br>117 EJE .<br>Clase Reparto:<br>2017 EFM . | Ejecución                         | SubClase Reparto: |
| Órgano Destino: 4109100220                                                                                                    | SECCIÓN PROCESAL DE EJE                                        | CUCIÓN CIVIL DE SEVILLA (PRUEBAS) |                   |
| Image: JUZGADO DE   Image: JUZGADO DE   Tipo Proc. Origen: Image: Image: Ima | PRIMERA INSTANCIA Nº 3 DE SEV<br>Ordinario                     | VILLA                             | ×                 |

El formulario RyR incluye **nuevos campos** para la información de la **UPAD asociada de la que procede** y procedimiento de origen que se volcarán en los correspondientes campos de datos generales (+ Información) del asunto en el tramitador del SPEC

| 📡 Registro y Reparto ( REG                                                                      | ISTRO Y REPARTO CIVIL SEVILI                                      | LA) - [Registro]                                                                                                    |
|-------------------------------------------------------------------------------------------------|-------------------------------------------------------------------|----------------------------------------------------------------------------------------------------|
| Asuntos Herramientas Envios                                                                     | Ayuda                                                             |                                                                                                    |
| Registro Reparto Con                                                                            | R S Document                                                      | htos Historial Sair                                                                                                    |
| Nº Asunto:     Fe       000083/2017     11       N.I.G.:     Nº       4108142120120000007     0 | ch Entrada: Tipo Asunta<br>8/05/2017 EJE<br>'Registra: Clase Repa | to:<br>Ejecución<br>arto: SubClase Reparte:                                                                                                    |
| Órgano Destino:                                                                                 |                                                                   | Descinción                                                                                                    |
| 4109142003 JUZG<br>Tipo Proc. Origen:<br>MON Juicio M                                           | ADO DE PRIMERA INSTANCIA Nº<br>Ionitorio                          | * 3DE SEVILLA                                                                                                    |
| Tipo persona<br>Ident. Legat<br>Intervención<br>Abogado                                         | Nombre:<br>Sexo<br>Ver Procurador                                 | 1ª Apelido: 2ª Apelido:   T.P. Nombres   PFI PEDRO COLOMINA MORENO   Exemitente Exemitente   Image: State of the state of the state |

Página 6 de 11

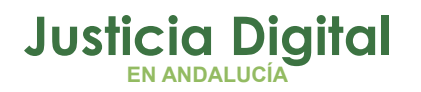

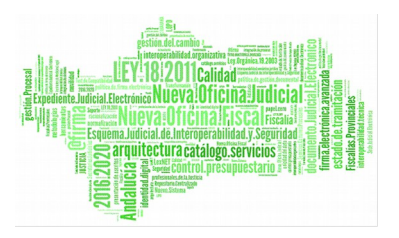

Para el registro de ENJ, la SPGC registrará la demanda de ejecución con el tipo de asunto 'Ejecución' y clase de reparto correspondiente (X11101 o X11719),.

Se generará un nuevo Nig pulsando F3 y se **repartirá directamente al SPEC** a la vez que se habilitará un **reparto aleatorio** para asignar una UPAD que será la encargada de recibir las solicitudes de intervención del SPEC sobre esta ejecución.

Consultando el asunto una vez registrado se puede identificar la información de la UPAD a la que se asigna la ejecución por reparto aleatorio.

| Registro               | Reparto      | Consulta Listados    | Documentos      | Historial Salir                      |
|------------------------|--------------|----------------------|-----------------|--------------------------------------|
| Asunto,                | 017          | Fech. Entrada:       | Tipo Asunto:    | Eiecución                            |
| 000258/2017<br>N.I.G.: |              | Nª Registro.         | Clase Reparto:  | SubClase Reparto:                    |
| 1091421                | 20170000127  | 000101/2017          | X11101          | Ejecución títulos no judiciales      |
| ano Des                | tino: 41091  | 00220                | IÓN PROCESAL DE | EJECUCIÓN CIVIL DE SEVILLA (PRUEBAS) |
|                        |              |                      |                 | Descripción:                         |
| ano Orig               | jeri.        | INVERSE PRIMERO      |                 | STIZIE SEVILLA                       |
| ano Orig<br>1914200    | 2 <u>315</u> | JUZGADU DE PRIMERA I | NSTANCIA NUMER  | HU Z DE SEVILLA                      |
| gano Orig<br>10914200  |              | JUZGADU DE PRIMÉRAT  | NSTANCIA NUMER  | NU ZDE SEVILLA                       |

# Opciones Envío Buzón Integrado

Se visualizan las opciones de envío del buzón integrado, al estar configurado éste

| suntos H | ierramientas | Envios Ayuda                           |       |  |
|----------|--------------|----------------------------------------|-------|--|
| 8        | 100          | Aceptar Asuntos                        | E.s.  |  |
| Me.      | -            | Aceptar Asuntos Rechazados             | 472   |  |
| Registro | Reparto      | Consulta Listados Documentos Historial | Salir |  |

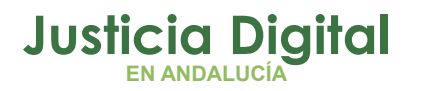

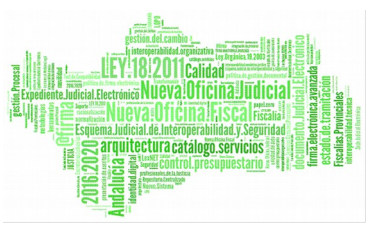

### Consulta de Antecedentes

Esta consulta resuelve la información de la situación en que se encuentran los asuntos en el momento de la consulta al informar del órgano actual, número de registro actual, tipo y número de procedimiento actual, información de remisión a otro órgano y órgano destinatario.

En el ámbito de la NOJ, se destaca que esta Consulta permitirá localizar los asuntos principales y de ejecución vinculados por NIG.

| nos ne                                                          | eraniencas                             | Linnos Al                         | /uoa                             |              | 1                                                            | E assis      | 1               |             |         |          |
|-----------------------------------------------------------------|----------------------------------------|-----------------------------------|----------------------------------|--------------|--------------------------------------------------------------|--------------|-----------------|-------------|---------|----------|
| egistro                                                         | Reparto                                | Consult                           | a Listados                       | Documento    | es Historial                                                 | P走.<br>Salir |                 |             |         |          |
| Consult                                                         | a de Ante                              | cedentes                          |                                  |              |                                                              |              |                 |             |         |          |
| echa de el<br>I.I.G<br>Ipo proced<br>Iat. Estadi<br>Vescripción | ntrada: [<br>imiento: [<br>st.: [<br>: | Desde<br>01/01/2018<br>4109142120 | Hasta<br>31/01/2<br>18300003<br> | 018          | Tipo de pe<br>Nombre:<br>1º Apelid<br>2º Apelid<br>Intervenc | irsona:      |                 |             |         |          |
| (A<br>Ver                                                       |                                        | lar [                             | Ordenación<br>Fe                 | cha Entrada  | C Número Reg                                                 | istro        | legistin Actual | 1/2         | Selecc. | Imprimir |
| 41091421                                                        | 201830000                              | 03 6.                             | 2018 JIMENEZ                     | ARCO, RICAR  | DO 410                                                       | 9100220      | 6/2018          | apparence 2 | ETU     | 11-11007 |
| 41091421                                                        | 201830000                              | 03 5                              | 2018 JIMENEZ I                   | BARCO, RICAR | DO 410                                                       | 9142003      | 5/2018          |             | MON     |          |

Al acceder al asunto desde la fila de resultado, sus datos se muestran en el formulario de la aplicación de Registro y Reparto.

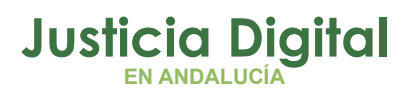

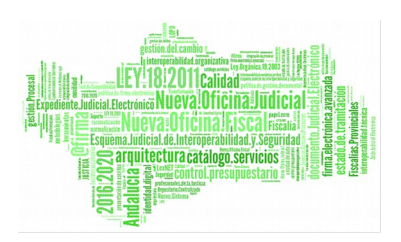

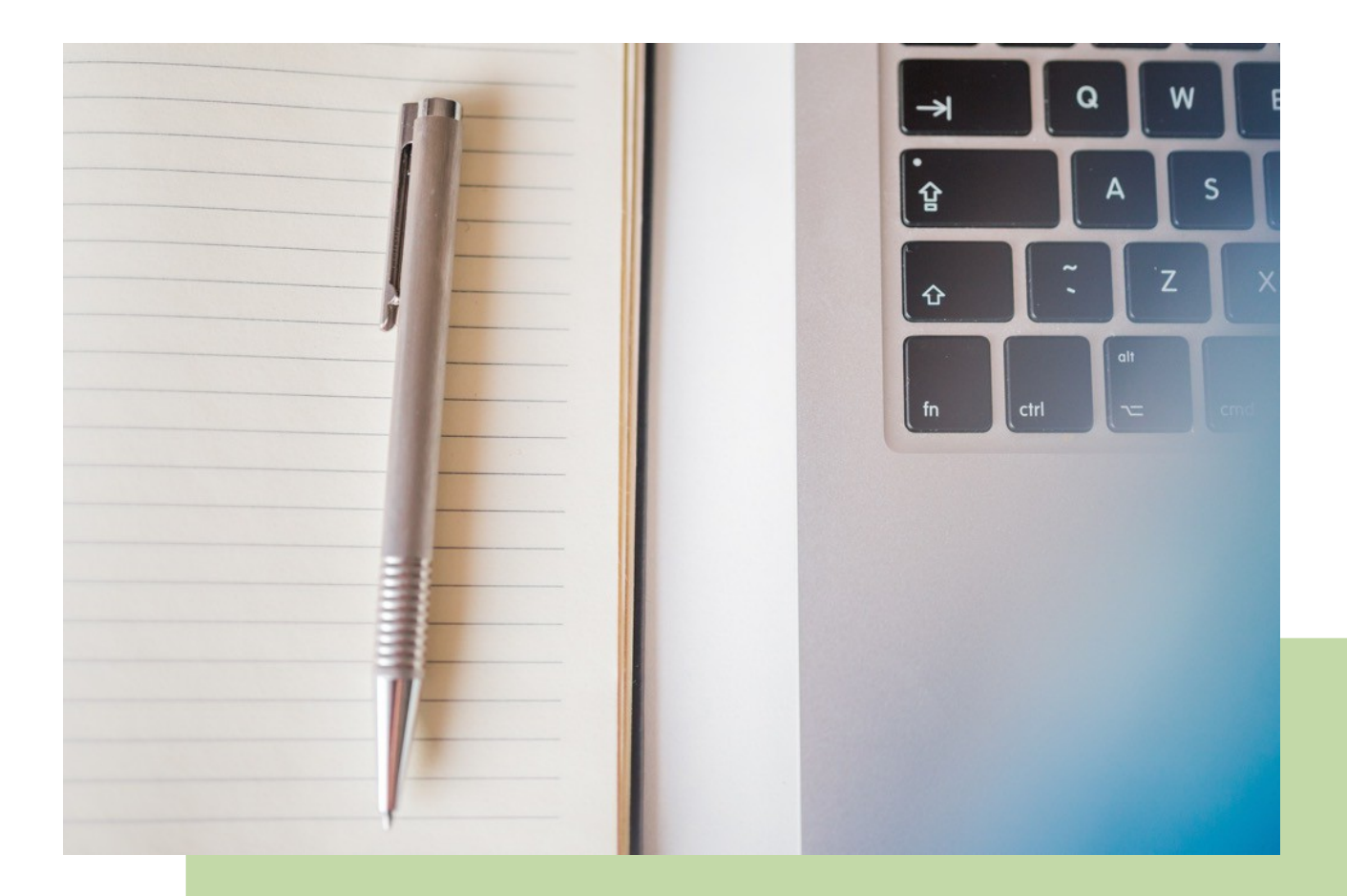

Servicio Común Procesal General Sección Civil: Registro de Ejecuciones Manual Básico de Usuario (V.2.9.6)

15/02/2019

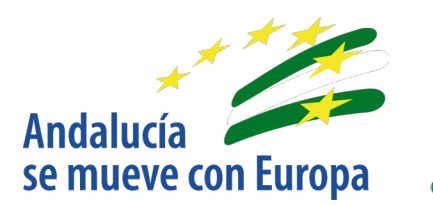

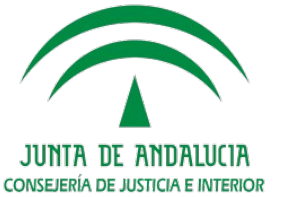

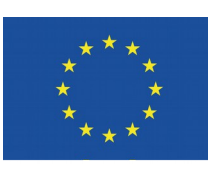

Unión Europea

Fondo Europeo de Desarrollo Regional

D.G. DE INFRAESTRUCTURAS Y SISTEMAS Servicio de Informática Judicial